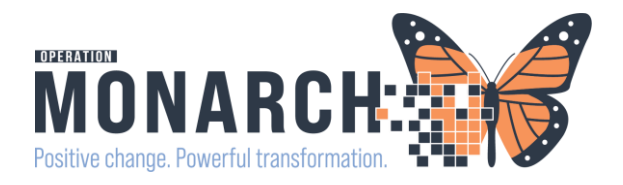

### ED Ortho Referrals

Orders for Orthopaedic/Fracture Clinic will send through the Referral Order.

#### Part One: ED Physicians:

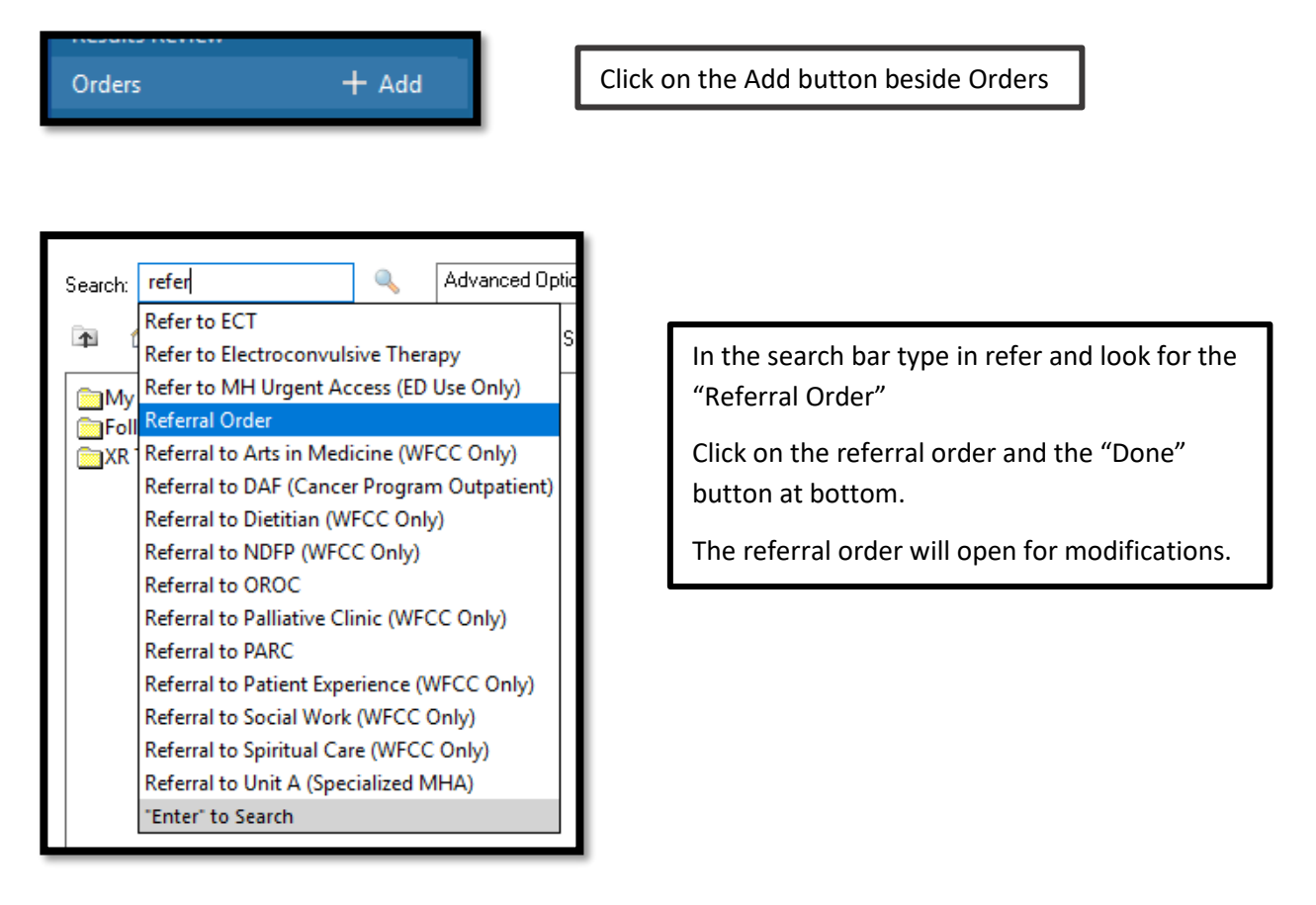

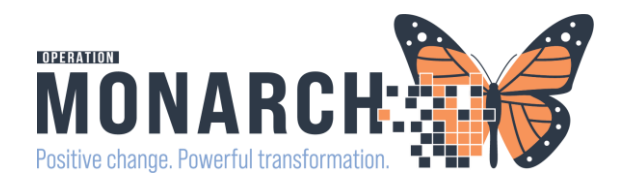

#### Modify the Order

- 1. The order must be modified and all the yellow required fields completed
- 2. Service: "Orthopaedic Surgery"
- 3. Reason for Referral: specify the reason
- 4. Refer to: click on the binoculars to choose the refer to location (see below)
- 5. Optional: all other fields, but you can specific the Urgency if needed.
- 6. Sign the referral and let the clerk know the patient has been referred to Orthopaedic Clinic.

|                                                                                                    | P    |
|----------------------------------------------------------------------------------------------------|------|
| 🖉 🗰 🗞 Kelerral Urder Urder 2024-0et-2/ 13:20 2//Oct/2024 13:20 EU), Medical Service Orthopaedic Surgery |      |
|                                                                                                    |      |
|                                                                                                    |      |
| ▼ Details for Referral Order                                                                            |      |
| 🖀 😵 Details 🔢 Order Comments 🕼 Diagnoses                                                                |      |
|                                                                                                    |      |
| *Requested Start Date/Time: 27/Oct/2024 😧 1320 🔹 EDT *Service: Orthopaedic Surgery 🗸                    |      |
| *Reason for Referral: fractured wrist.                                                                  |      |
|                                                                                                    |      |
| Referral Type:                                                                                          |      |
| Service by Date: **/***                                                                                 |      |
| Urgent: 🔿 Yes 🔿 No Instructions to Staff:                                                               |      |
|                                                                                                    |      |
|                                                                                                    |      |
|                                                                                                    |      |
|                                                                                                    |      |
|                                                                                                    |      |
| 1 Minima Denvird Detala Du Tabla Dedas Est Parimetras Dedas Est Nuevo Deviron                           | Cian |
| I missing nequied Deals DX Habe Oldes no cosginaure Oldes no rouse hereev                               | oign |

| Referral Provider Lookup  | ×                                                                   |                    |                         |      |
|---------------------------|---------------------------------------------------------------------|--------------------|-------------------------|------|
| earch: orthopaedic clinic | ^                                                                   |                    |                         |      |
| tualifiers:               | •                                                                   | *Service:          | Orthopaedic Surgery     | ~    |
| sarch by: Practice        | Search Clear                                                        |                    |                         |      |
| Orthogaedic Clinic NFS    | Orthopedic Surgery<br>Within Health System<br>4 Providers Available | Treatment To Date: |                         |      |
| Orthopaedic Clinic SCS    | Orthopedic Surgery<br>Within Health System<br>6 Providers Available | Refer to:          | Provider Not Specified  | <br> |
| Orthopaedic Clinic WS     | Orthopedic Surgery<br>Within Health System<br>4 Providers Available |                    | Orthopaedic Clinic NFS, | ×    |

#### Refer To:

- a. Once you click on the binoculars the Referral Provider Lookup box will open
- b. Change the search by to "Practice"
- c. In the search field type in "Orthopaedic Clinic"
- d. Click on the clinic you would like to refer to and the "accept" button in the bottom right.
- e. This will populate the refer to field in the Order.

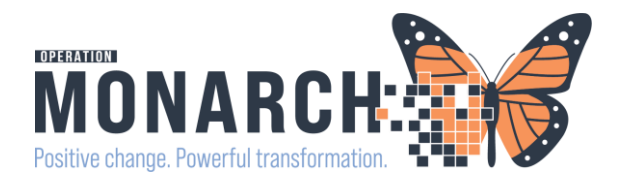

#### Part Two: ED Ward Clerk

For the Orthopaedic Clinic Referral: Clerks will setup a centralized list type. This will allow them to both "originate" and "receive" a referral within the same process.

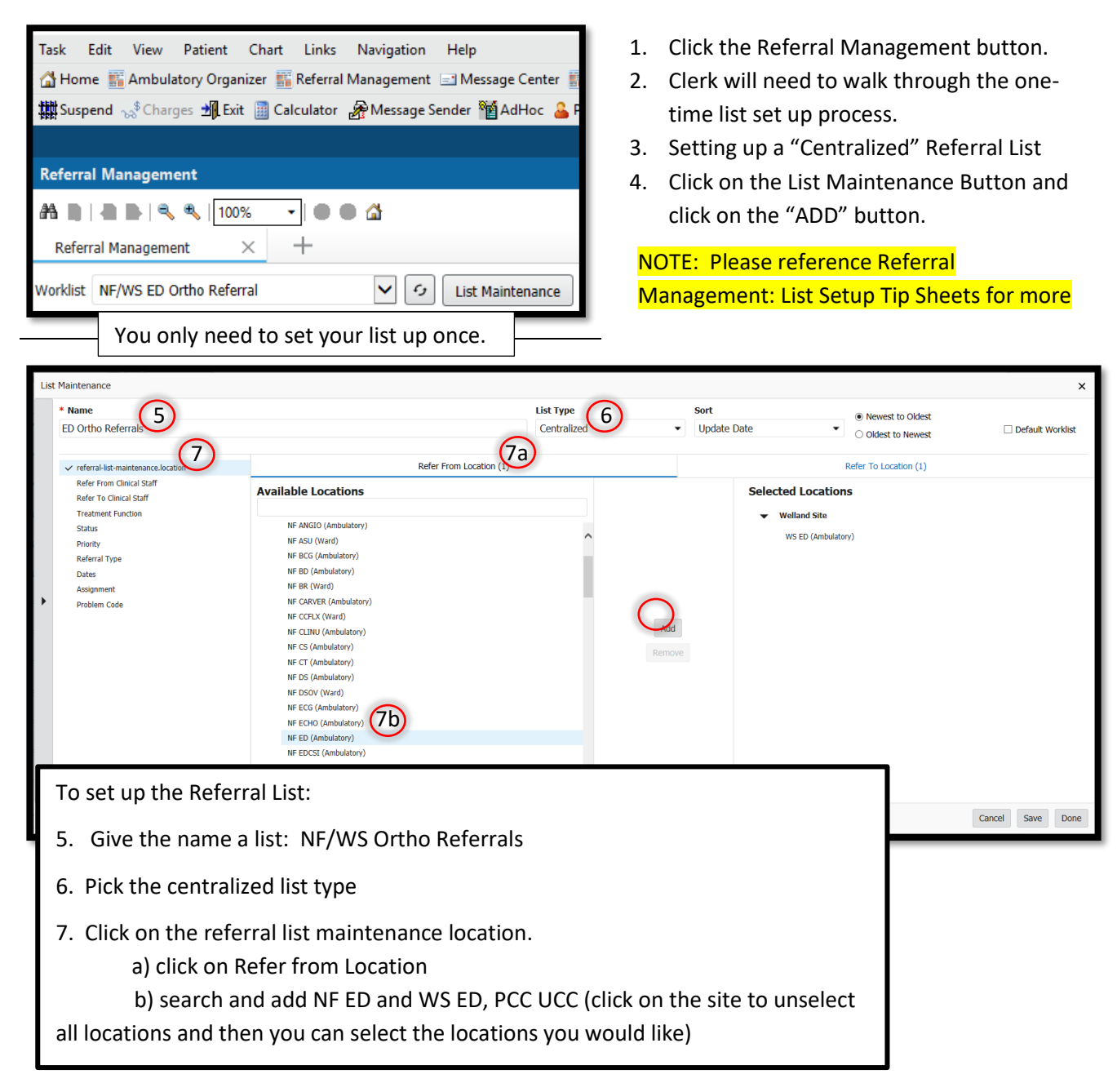

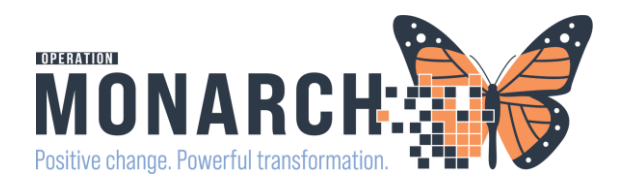

| List Maintenance                                                                                                    |                                                                            |             |     |                                                                                                    |                  | ×                |
|----------------------------------------------------------------------------------------------------|----------------------------------------------------------------------------|-------------|-----|----------------------------------------------------------------------------------------------------|------------------|------------------|
| * Name                                                                                                    |                                                                            | List Type   |     | Sort                                                                                                    | Newest to Oldest |                  |
| ED Ortho Referrals                                                                                                    |                                                                            | Centralized | •   | Update Date                                                                                                    | Oldest to Newest | Default Worklist |
| <ul> <li>✓ referral-list-maintenance.location</li> <li>Refer From Clinical Staff</li> <li>Refer To Clinical Staff</li> <li>Trotatiment Function</li> <li>Status</li> <li>Priority</li> <li>Referral Type</li> <li>Dates</li> <li>Assignment</li> <li>Problem Code</li> </ul> | ED UTTIO Referrais                                                         |             | Add | Collected Location (Collection Control of Collection Control of Collection Control of Collection Control of Collection Control of Collection Control of Collection Collection Co |                  |                  |
| 7. Click on the referra<br>c) click on Ref<br>d) search and                                                                                                    | al list maintenance location.<br>er to Location:<br>add Ortho and WS Ortho | Last        |     |                                                                                                    |                  | Cancel Save Done |

| List Maintenance                                                                                                    |                                                                                                    |             |                                                                                                    |                  |
|----------------------------------------------------------------------------------------------------|----------------------------------------------------------------------------------------------------|-------------|----------------------------------------------------------------------------------------------------|------------------|
| * Name                                                                                                    |                                                                                                    | List Type   | Sort                                                                                                    | Newest to Oldest |
| ED Ortho Referrals                                                                                                    |                                                                                                    | Centralized | ▼ Update Date                                                                                                    | Oldest to Newest |
| <ul> <li>referral-list-maintenance.location</li> <li>Refer From Clinical Staff</li> <li>Treatment Function</li> <li>Status</li> <li>Priority</li> <li>Referral Type</li> <li>Dates</li> <li>Assignment</li> <li>Problem Code</li> </ul> | Ambulatory Cadaveric Donor Cardiology Complex Continuing Care Critical Care Deceased Dermatology Diagnostic Imaging Emergency Endocrinology/Diabetes |             | Mental Health Addictions Neonatology Nephrology/Dialysis Neurology Newborn Obstetrics Occupational Health Oncology Ophthalmology Otal Surgery |                  |
| <ul> <li>9. Click on Treatment<br/>Click on Orthopaed<br/>referral only for the<br/>Orthopaedic Surger<br/>Note: this will filter out</li> </ul>                                                                                        | Function<br>ic Surgery to filter your list to<br>e Requested Service of<br>ry and click "save"<br>ut referral for other services                     |             | Orthopaedic Surgery Otolaryngology Head/Neck Sx Paediatrics Plastic Surgery                                                                   |                  |
| 10. Once you are do saved the list click th close the list.                                                                                                    | ne and<br>e "X" to<br>Woldstas + Add<br>Conta infan (Indust)<br>B Other Infance                                                                      |             |                                                                                                    | ×                |

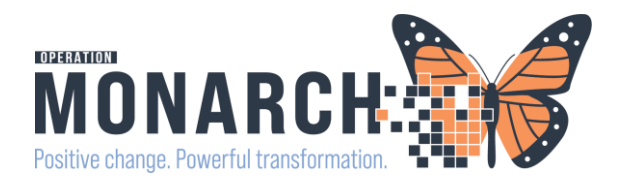

11. Choose your worklist from the dropdown menu.

| Referral Management |                         |                  |  |  |  |  |  |  |
|---------------------|-------------------------|------------------|--|--|--|--|--|--|
| AA 🐘                | ا ا ا ا                 | • • • 4          |  |  |  |  |  |  |
| Referra             | al Management $~	imes~$ | +                |  |  |  |  |  |  |
| Worklist            | ED Ortho Referrals      | List Maintenance |  |  |  |  |  |  |
| Patient             |                         |                  |  |  |  |  |  |  |
|                     |                         |                  |  |  |  |  |  |  |

| Referral Management $	imes$ $+$                     | xeferal Rungement X +                             |                                  |             |                                   |            |             |                               |          |               |            |            |
|-----------------------------------------------------|---------------------------------------------------|----------------------------------|-------------|-----------------------------------|------------|-------------|-------------------------------|----------|---------------|------------|------------|
| Worklist ED Ortho Referrals 🗸 🕫 List Maintenance 12 | klat: ED Ortho Raferrals V 🔗 Lust Mantenance (12) |                                  |             |                                   |            |             |                               |          |               |            |            |
| Patient                                             | Referred By                                       | Referred To                      | Assigned To | Requested                         | Indicators | Insurance   | Status ^                      | Privrity | Last Updat    | Requested  | Service By |
| ZZORTHOED, MARK 49 yrs M<br>:                       | NHS Test01, P<br>27/10/2024 1                     | Orthopaedic Cl                   |             | Orthopaedic S<br>Fractured Wrist  | D          | MINISTRY OF | Accepted                      | Standard | 27/10/2024 16 | 27/10/2024 |            |
| *ZZTEST, ORTHO B yrs M<br>:                         | NHS Test01, P<br>07/06/2024 1                     | Orthopaedic Cl                   |             | Orthopaedic S<br>Wrist Fracture   | ß          |             | Accepted                      | Standard | 07/06/2024 13 | 07/06/2024 | 10/06/2024 |
| BARTESTSIX, DELAYEDSIGNOFF 39 yrs M                 | NHS Test05, P<br>25/10/2024 1                     |                                  |             | Orthopaedic S<br>fracture clinic  |            | MINISTRY OF | Not Started                   | Standard | 25/10/2024 13 | 25/10/2024 |            |
| *TEST, LEZLIE 54 yrs F<br>:                         | Tam, Benjami<br>25/10/2024 1                      | Orthopaedic Cl<br>Song, John Y., |             | Orthopaedic S<br>test             |            | MINISTRY OF | Not Started                   | Standard | 25/10/2024 11 | 25/10/2024 |            |
| *ZZTEST, ORDERTESTS 34 yrs F<br>:                   | NHS Test01, P<br>14/06/2024 1                     |                                  |             | Orthopaedic S<br>fracture         |            |             | Not Started                   | Standard | 14/06/2024 10 | 14/06/2024 |            |
| *ZZTEST, FARLYPREG 23 yrs F                         | Cerner Test, P<br>13/06/2024 1                    | Orthopaedic Cl<br>Gunton, Matth  |             | Orthopaedic S<br>bleeding 1st tri | ß          |             | Pending Acceptance            | Standard | 27/07/2024 12 | 13/06/2024 |            |
| ITONE, FALLSYNCOPE JESSY 41 yrs M                   | NHS Test01, P<br>20/06/2024 0                     | Orthopaedic Cl<br>Gunton, Matth  |             | Orthopaedic S<br>Fractured left   | ß          | MINISTRY O  | Pending Acceptance            | Standard | 20/06/2024 09 | 20/06/2024 |            |
| *ZZTEST, ORDERTESTS 34 yrs F<br>:                   | NHS Test01, P<br>14/06/2024 1                     | Orthopaedic Cl<br>Gunton, Matth  |             | Orthopaedic S<br>Fractured wrist  | D          |             | Pending Acceptance            | Standard | 14/06/2024 11 | 14/06/2024 |            |
| *ZZTEST, OWALA 34 yrs F<br>:                        | NHS Test01, P<br>30/05/2024 1                     | Orthopaedic Cl                   |             | Orthopaedic S<br>fracture         |            |             | Prep for Send                 | Standard | 12/06/2024 22 | 30/05/2024 |            |
| *ZZTEST, OREO 34 yrs F<br>:                         | NHS Test01, P<br>28/10/2024 2                     | Orthopaedic Cl                   |             | Orthopaedic S<br>ankle fracture   | D          |             | Scheduled 29/10/2024 08:00    | Standard | 29/10/2024 09 | 28/10/2024 |            |
| SYSTEMTEST, AMBFORTYFOUR 74 yrs M                   | NHS Test02, P<br>21/06/2024 1                     | Orthopaedic Cl                   |             | Orthopaedic S<br>R wrist fracture | ß          | MINISTRY OF | Scheduled 21/10/2024 08:00    | Standard | 23/10/2024 13 | 21/06/2024 |            |
| *ZZTEST, ORTHO 8 yrs M<br>:                         | NHS Test01, P<br>07/06/2024 1                     | Orthopaedic Cl<br>Ostrowski, Joh |             | Orthopaedic S<br>leg fracture     | ß          |             | Scheduled 10/06/2024 12:00    | Standard | 07/06/2024 13 | 07/06/2024 |            |
| *TEST, LEZLIE 54 yrs F<br>:                         | NHS Test01, P<br>17/05/2024 1                     | Orthopaedic Cl                   |             | Orthopaedic S<br>fractured ankle  | D          | MINISTRY OF | Scheduled<br>20/05/2024 08:00 | Standard | 17/05/2024 11 | 17/05/2024 |            |

12. Your filtered list of referrals for Orthopaedic Surgery: NF Ortho and WS Ortho will display.

13. Click on the Status column to filter your referrals by "Status".

14. To ensure a manageable Refer List: the suggestion would be to go into
"List Maintenance" and also click on the "Status" filter and only add the
"status" you would like to see. This will reduce the size of your list.
Ie: Not Started and Pending Acceptance and Save

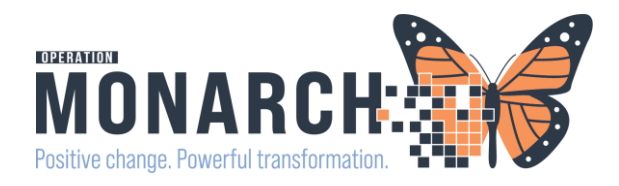

| Name                                                                                                    |                                                                                                    | List Type   |               | Sort                                                                 | Newest to Oldest                                       |                 |
|----------------------------------------------------------------------------------------------------|----------------------------------------------------------------------------------------------------|-------------|---------------|----------------------------------------------------------------------|--------------------------------------------------------|-----------------|
| ED Ortho Referrals                                                                                                    |                                                                                                    | Centralized | •             | Update Date                                                          | Oldest to Newest                                       | Default Worklis |
| <ul> <li>referral-list-maintenance.location</li> <li>Refer Tron Clinical Staff</li> <li>Refer To Clinical Staff</li> <li>Transment Function</li> <li>Status</li> <li>Prontity</li> <li>Referral Type</li> <li>Dates</li> <li>Assignment</li> <li>Problem Code</li> </ul> | Available Statuses         Prep for Send         No substatus         Additional Information Needed         Pending Prior Authorization         Sont         No substatus         Appointment Time Passed         Awaiting Documentation         Accepted         No substatus         Call Patient to Schedule Appointment         Pating Review         On Hold         No substatus         Rejected         No substatus         Scheduled         No substatus         Rejected         No substatus         Scheduled         No substatus         Rejected         No substatus         Scheduled |             | Add<br>Remove | Selected S<br>Not Started<br>No substatu<br>Pending Pr<br>Pending Re | Statuses<br>us<br>is<br>is<br>or authorization<br>view |                 |

| Referral Management × +                        |                                |                                  |             |                                   |            |             |                    |          |               |                 |            |
|------------------------------------------------|--------------------------------|----------------------------------|-------------|-----------------------------------|------------|-------------|--------------------|----------|---------------|-----------------|------------|
| Vorklist ED Orbo Referrals V Ø List Mantenance |                                |                                  |             |                                   |            |             |                    |          |               | Add Inbound Ref | ferral 🚝   |
| Patient                                        | Referred By                    | Referred To                      | Assigned To | Requested                         | Indicators | Insurance   | Status ^           | Priority | Last Updat    | Requested       | Service By |
| BARTESTSIX, DELAYEDSIGNOFF 39 yrs M            | NHS Test05, P<br>25/10/2024 1  |                                  |             | Orthopaedic S<br>fracture clinic  |            | MINISTRY OF | Not Started        | Standard | 25/10/2024 13 | 25/10/2024      |            |
| TEST, LEZLIE 54 yrs F                          | Tam, Benjami<br>25/10/2024 1   | Orthopaedic Cl<br>Song, John Y., |             | Orthopaedic S<br>test             |            | MINISTRY OF | Not Started        | Standard | 25/10/2024 11 | 25/10/2024      |            |
| *ZZTEST, ORDERTESTS 34 yrs F                   | NHS Test01, P<br>14/06/2024 1  |                                  |             | Orthopaedic S<br>fracture         |            |             | Not Started        | Standard | 14/06/2024 10 | 14/06/2024      |            |
| *ZZTEST, EARLYPREG 23 yrs F                    | Cerner Test, P<br>13/06/2024 1 | Orthopaedic Cl<br>Gunton, Matth  |             | Orthopaedic S<br>bleeding 1st tri | ß          |             | Pending Acceptance | Standard | 27/07/2024 12 | 13/06/2024      |            |
| ITONE, FALLSYNCOPE JESSY 41 yrs M              | NHS Test01, P<br>20/06/2024 0  | Orthopaedic Cl<br>Gunton, Matth  |             | Orthopaedic S<br>Fractured left   | D          | MINISTRY O  | Pending Acceptance | Standard | 20/06/2024 09 | 20/06/2024      |            |
| *ZZTEST, ORDERTESTS 34 yrs F<br>:              | NHS Test01, P<br>14/06/2024 1  | Orthopaedic Cl<br>Gunton, Matth  |             | Orthopaedic S<br>Fractured wrist  | ß          |             | Pending Acceptance | Standard | 14/06/2024 11 | 14/06/2024      |            |

15. Click in the blue box for the referral you would like to process NOTE: Do not click on patient name, that will launch you into the chart.

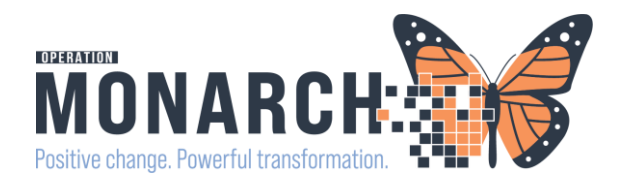

| -                                                                                      |                                               |                                     |                                    | ×                                                     |
|----------------------------------------------------------------------------------------|-----------------------------------------------|-------------------------------------|------------------------------------|-------------------------------------------------------|
| ZZTEST, ORDERTESTS<br>34 yrs Female DOB: 25 JUL 1990                                   |                                               |                                     |                                    | MRN: 11002495 FIN: 22-002618                          |
| This referral has not yet been started. Click the 'Star                                | art Referral' button to prepare for sending.  |                                     |                                    | Start Referral                                        |
| Status: Not Started Edit<br>Substatus: Edit                                            |                                               |                                     |                                    | Lunassigned Assign to me Assign<br>Case Number: 66560 |
| Summary Comments Documents                                                             | Insurance Scheduling                          |                                     |                                    | 9                                                     |
| Case Details<br>Medical Service                                                        | Referral Reason                               | Codified Reason                     | Treatment to Date                  | Edit<br>Referral Type                                 |
| Refer from Provider<br>NHS Test01, Physician - Emergency Medicine<br>Refer to Dravider | Refer from Location<br>Welland Site/WS ED     | Referral Written Date<br>06/14/2024 | Requested Start Date<br>06/14/2024 |                                                       |
|                                                                                        |                                               | Standard                            |                                    |                                                       |
| 16. The referral ca                                                                    | se details will open and                      | l you will note that the            | e refer to location has            | potentially not been                                  |
| completed. Click th                                                                    | ne Edit button to add th                      | e "Refer to Location"               | if it is not there or is n         | ot the correct                                        |
| location                                                                               |                                               |                                     |                                    |                                                       |
| For South                                                                              | Niagara you will alterna                      | te the refer to locatio             | n between NF and WS                | based on                                              |
| the Orthon                                                                             | aedic On-Call Rotation                        | List                                |                                    |                                                       |
| 17 Click on the ma                                                                     | agnifying glass beside t                      | he Refer to Provider to             | add the refer to locat             | tion or change the                                    |
| 17. Click off the file                                                                 |                                               |                                     |                                    | tion of change the                                    |
| practice site.                                                                         |                                               |                                     |                                    | NON 11002405 SIN 22 002610                            |
| 34 yrs Female DOB: 25 JOE 1990                                                         |                                               |                                     |                                    | MRN: 11002495 FIN: 22-002618                          |
| This referral has not yet been started. Click the 'Star                                | rt Referral' button to prepare for sending.   |                                     |                                    | Lunassigned Assign to me Assign                       |
| Substatus: Edit                                                                        |                                               |                                     |                                    | Case Number: 66560                                    |
| Summary Comments Documents                                                             | Insurance Scheduling                          |                                     |                                    | 2                                                     |
| Case Details                                                                           |                                               |                                     |                                    |                                                       |
| *Medical Service Orthopaedic Surgery                                                   | Referral Reason     fracture                  | Codified Reason                     | Treatment to Date                  | Referral Type                                         |
|                                                                                        | ۲ <u>ــــــــــــــــــــــــــــــــــــ</u> |                                     | ~                                  |                                                       |
| Refer from Provider<br>NHS Test01, Physician - Emergency Medicine                      | Refer from Location<br>Welland Site/WS ED     | Referral Written Date<br>06/14/2024 | Requested Start Date 06/14/2024    | Service By Date<br>MM/DD/YYYY                         |
| Refer to Provider Not Specified                                                        | Refer to Location                             | *Priority<br>Standard               | Instructions to Staff              | Order Comment<br>                                     |
|                                                                                        |                                               |                                     |                                    | Cancel                                                |

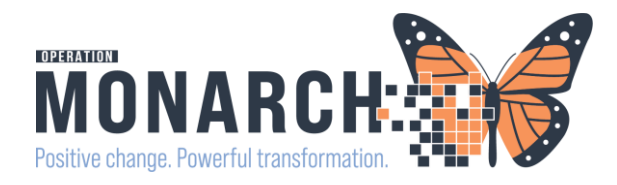

| Provider Search                                                                                                    | 3                                                                                                    |
|----------------------------------------------------------------------------------------------------|----------------------------------------------------------------------------------------------------|
| Search: Orthopaedic Clinic                                                                                                    |                                                                                                    |
| Qualifiers:                                                                                                    | 4                                                                                                    |
| Search by: Practice    Include external practices                                                                                                    | Search Clear                                                                                                    |
| Orthopaedic Clinic NFS                                                                                                    | Orthonedic Surgery                                                                                                    |
| -                                                                                                    | 18. The provider search window will                                                                                                    |
| Orthopaedic Clinic SCS                                                                                                    |                                                                                                    |
| -                                                                                                    | open.                                                                                                    |
| Orthonaedic Clinic WS                                                                                                    | 19. Change the search by to "Practice"                                                                                                    |
| -                                                                                                    | and seemsh far the Orthomodia Clinic                                                                                                    |
|                                                                                                    | and search for the Orthopaedic Clinic                                                                                                    |
|                                                                                                    | you would like to add.                                                                                                    |
| Provider Search                                                                                                    |                                                                                                    |
| Search: ortho                                                                                                    | 20. Click on the clinic you would like to                                                                                                    |
| Qualifiers: Search brc: Practice   Include external practices                                                                                                    | add and click accept in the bottom right                                                                                                    |
| Branford Othopaedic Institute                                                                                                    | 01                                                                                                    |
| 2/0 kmg deerge waak, terantoons, untano kuk SLS                                                                                                    | viction reside<br>1 Provider                                                                                                    |
| Othopsedic Clinic NPS                                                                                                    | Orthopelic<br>Wather Instatt<br>4 Providers                                                                                                    |
| Orthopaetic Clinic SCS                                                                                                    | Orthoedd<br>Within Haalii<br>6 Provider -                                                                                                    |
| Orthopadic Clinic WS                                                                                                    | Orthopeds,<br>Within Haadii<br>4 Povoders                                                                                                    |
| Orthopaedic HDS                                                                                                    | Orthopedic                                                                                                    |
|                                                                                                    | 4 Provides s                                                                                                    |
|                                                                                                    |                                                                                                    |
|                                                                                                    |                                                                                                    |
| ZZORTHOED, MARK<br>49 yrs Hale EC6: 28 AUG 1975                                                                                                    | MRN: 1105467                                                                                                    |
| This referal has not yet been started. Click the Start Referal button to prepare for sending.                                                                                                    | Start Referral                                                                                                    |
| Solution: The solution with<br>Solutions: - Edd                                                                                                    | Case Number: 24/707                                                                                                    |
| Summary Comments Documents Insurance Scheduling Case Details                                                                                                    | e                                                                                                    |
| "Referal Reson         Codified Reson         Treatment to           [Orthopsed: Surgery         Yr         Fractured Writt         [Codified Reson         [Codified Reson         [Codi                                                                                                    | Date Referant Type                                                                                                    |
|                                                                                                    | Q                                                                                                    |
| Refer from Provider Referant Written Date Requested S<br>NetS Test012, Physician - Onthopaedic Surgery St. Catharines Stel/SC ED 10/277/2024 E0/27/2024                                                                                                    | at Data Service By Data Rev. Conference on Conference on C |
| Refer to Provider Refer to Laciston Phonty Inductions I<br>Refer to Provider Que Contropsedic Clinic WS Standard V                                                                                                    | 21 Click the "Save" button in                                                                                                    |
|                                                                                                    |                                                                                                    |
|                                                                                                    | the bottom right                                                                                                    |
|                                                                                                    | 22. Click "Start Referral"                                                                                                    |
| ZZORTHOED, MARK                                                                                                    | 22 Click "Conorato"                                                                                                    |
| Cick the 'Generate' button when you are ready to send the referral.                                                                                                    |                                                                                                    |
| status: Prep for Send Ede<br>Salastatus - Ede                                                                                                    | Cas Number: 24077                                                                                                    |
| Semmary Connects Documents Issuezzec Scheduling Case Details                                                                                                    | <b>2</b><br>500                                                                                                    |
| Hedical Service Referral Reason Cadified Reason Treatment to Dat<br>Orthopode: Surgery Practared Writt                                                                                                    | e Referail Type                                                                                                    |
| xmm movem Refer Tento Laction Referant Witten Date Requested Start<br>Net Test01, Physician - Orthopaedic Surgery St. Cathurines Stel/SC ED 10(27)/2024 10(27)/2024<br>Test01, Physician - Orthopaedic Surgery St. Cathurines Stel/SC ED 10(27)/2024<br>Date Test01, Physician - Orthopaedic Surgery St. Cathurines Stel/SC ED 10(27)/2024<br>Date Test01, Physician - Orthopaedic Surgery Stel/SC ED 10(27)/2024<br>Date Test01, Physician - Orthopaedic Surge | ann ann an Ann an Ann an Ann an Ann an Ann an Ann an Ann an Ann an Ann an Ann an Ann an Ann an Ann an Ann an An<br>I Ann an Ann an Ann an Ann an Ann an Ann an Ann an Ann an Ann an Ann an Ann an Ann an Ann an Ann an Ann an Ann a<br>Ann an Ann an Ann an Ann an Ann an Ann an Ann an Ann an Ann an Ann an Ann an Ann an Ann an Ann an Ann an Ann an                                                                                                     |
| - Orthopaedic Olinic WS Standard Patient Toformation                                                                                                    |                                                                                                    |
| Patient International Preferred Method of Castat: Home Phone Method Research Dusiness Phone                                                                                                    | None Adress<br>45 Nebols 2                                                                                                    |
|                                                                                                    | Farehill, Ostario UISSE4                                                                                                    |
|                                                                                                    |                                                                                                    |
|                                                                                                    |                                                                                                    |

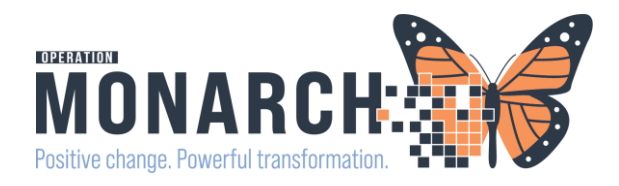

| Referral Summary                                                                      |                                                                    |                                         |                                          |                                                              | 22                                |
|---------------------------------------------------------------------------------------|--------------------------------------------------------------------|-----------------------------------------|------------------------------------------|--------------------------------------------------------------|-----------------------------------|
| Case Details                                                                          |                                                                    |                                         |                                          |                                                              |                                   |
| Medical Service<br>Orthopaedic Surgery                                                | Referral Reason<br>Fractured Wrist                                 | Codified Reason                         | Treatment to Date                        | Referral Type                                                | 24 Click the "Send" Button        |
| NHS Test01, Physician - Orthopaedic S<br>Refer to Provider                            | St. Catharines Site                                                | 10/27/2024                              | 10/27/2024                               |                                                              | 24. Click the Seliu Button        |
|                                                                                       | Orthopaedic Clinic WS                                              | Standard                                | **                                       |                                                              | 25. Click the "Accept" Button     |
| Attached Documents                                                                    |                                                                    |                                         |                                          |                                                              | 201 ellek the 7 teept Button      |
| Date<br>10/27/2024                                                                    | Subject<br>Transition of Care/Referral Summary                     | Author<br>NHS Test01, Clerk             | Type Transition of care/Referral summary | Source<br>CAMM                                               | 26. The Encounter Information     |
| Transition of Care generated successfully                                             |                                                                    |                                         |                                          |                                                              | Drop Down window will open.       |
|                                                                                       |                                                                    |                                         |                                          | Cancel                                                       | send                              |
|                                                                                       |                                                                    |                                         |                                          |                                                              | Select "Prekeg" and submit.       |
|                                                                                       |                                                                    |                                         |                                          |                                                              | 27 This will change the referral  |
|                                                                                       |                                                                    |                                         |                                          |                                                              | 27. This will change the referral |
| 49 yrs Male DOB: 28 AUG 1975                                                          |                                                                    |                                         |                                          | MRN: 110546                                                  | to "Accepted"                     |
| lease Accept or Reject the referral.                                                  |                                                                    |                                         |                                          | Lunass guess                                                 | Accept Reject                     |
| bstatus: Edit                                                                         |                                                                    |                                         |                                          |                                                              | 28. You can then click on the     |
| Summary Comments Documents (1)                                                        | Insurance Scheduling                                               |                                         |                                          |                                                              | "Schedule" Tab and "New           |
| adical Service                                                                        | Referral Reason                                                    | Codified Reason                         | Treatment to Date                        | Referral Type                                                | Appointment" which will           |
| rmopaetic surgery<br>efer from Provider<br>INS Teef01 Rhosinian - Orthonaudic Surgery | Practured Wrist<br>Refer from Location<br>St. Cathorines StarSC ED | <br>Referral Written Date<br>10/27/2014 | <br>Requested Start Date<br>10/72/2024   | <br>Service By Date                                          | Appointment, which whi            |
| lefer to Provider                                                                     | Refer to Location<br>Orthopaedic Clinic WS                         | Priority<br>Standard                    | Instructions to Staff                    | Order Comment                                                | launch into the scheduling        |
| atient Information                                                                    |                                                                    |                                         |                                          |                                                              | application                       |
| veferred Method of Contact                                                            | Home Phone                                                         | Mobile Phone<br>9055554444              | Business Phone                           | Home Address<br>456 Notebook St<br>Fonthill , Ontario L051E4 |                                   |

|     | MRN: 11054681 FI                             | N: 22-006204  |
|-----|----------------------------------------------|---------------|
|     | Accept                                       | Reject        |
|     | Encounter Information                        | to me Assign  |
|     | Create      Select Encounter                 | Imber: 244707 |
|     | Type     *Location       PreReg     WS ORTHO | 2             |
|     | Submit                                       | Edit          |
| Tre | eatment to Date Referral Type                |               |

Note: the Location will prepopulate based on the location from the referral order.

|                                                     | ×                           |  |  |  |  |  |  |
|-----------------------------------------------------|-----------------------------|--|--|--|--|--|--|
| ZZORTHOED, MARK<br>49 yrs Male DOB: 28 AUG 1975     | MRN: 11054681               |  |  |  |  |  |  |
| Status: Accepted Edit                               | ssigned Assign to me Assign |  |  |  |  |  |  |
| Substatus: Edit                                     | Case Number: 244707         |  |  |  |  |  |  |
| Summary Comments Documents (1) Insuran e Scheduling | ર                           |  |  |  |  |  |  |
| Associated Appointment                              |                             |  |  |  |  |  |  |
| No Appointment Associated                           | New Appointment             |  |  |  |  |  |  |
| Confirmed Appointments                              |                             |  |  |  |  |  |  |

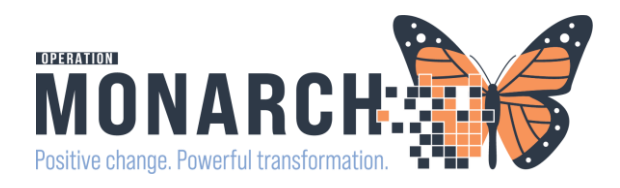

| Books Appointment *Appointment location: | ^ Mo                                                                                                    | ve 🕨                                                                                           |                                                                                                    |
|------------------------------------------|----------------------------------------------------------------------------------------------------|------------------------------------------------------------------------------------------------|----------------------------------------------------------------------------------------------------|
| WS RTHO  * gopointment type:             | Appointment Type Help     Ce     Appointment Type Help     ?      Appointment Type     Block     ORTHO Capal Tunnel Release     ORTHO Capal Tunnel Release     ORTHO Capal Tunnel Release     ORTHO Capal Tunnel Release     ORTHO Eccision     ORTHO Fon Rem External     ORTHO Screw Removal     ORTHO Sample Foot Surgery     ORTHO Sample Foot Surgery     ORTHO Sample Foot Surgery     ORTHO Tore Nail Ablation     ORTHO Tore Nail Ablation     ORTHO Xay & Scant/Follow Up     ORTHO Xay & Scant/Follow Up     ORTHO Xay & Scant/Follow Up     ORTHO Xay & Scant/Follow Up | <ul> <li>Sc</li> <li>1.</li> <li>2.</li> <li>3.</li> <li>4.</li> <li>5.</li> <li>6.</li> </ul> | cheduling the Appointment<br>Choose the Appointment Location<br>Choose the Appointment Type<br>**Must be Ortho ED Consult**<br>The patient name will pre-populate<br>from the referral<br>Complete the reason for referral<br>Complete the attending physician<br>Click "Move" and the patient will<br>move to the right hand column and is<br>ready to be scheduled |
|                                          | On Cance                                                                                                    |                                                                                                | ready to be scheduled                                                                                                    |

|    | uen | ,  | ۲      | ш  |    |    |                        |   |
|----|-----|----|--------|----|----|----|------------------------|---|
| •  |     |    | 2024   |    |    | Þ  | Books Appointment      |   |
| •  |     | C  | )ctobe | er |    | •  | *Appointment location: | М |
| u  | Мо  | Tu | We     | Th | Fr | Sa | WSORTHO                |   |
| 29 | 30  | 1  | 2      | 3  | 4  | 5  |                        | N |
| 6  | 7   | 8  | 9      | 10 | 11 | 12 | *Appointment type:     | _ |
| 3  | 14  | 15 | 16     | 17 | 18 | 19 | ORTHO ED Consult       | C |
| 20 | 21  | 22 | 23     | 24 | 25 | 26 | *Person name:          |   |
| 27 | 28  | 29 | 30     | 31 | 1  | 2  | ZZTEST, ORDERTESTS     |   |
| 3  | 4   | 5  | 6      | 7  | 8  | 9  |                        |   |

| Books Appointment                                            | Work in progress:                                                           |
|--------------------------------------------------------------|-----------------------------------------------------------------------------|
| *Person name:<br>ZZTEST, ORDERTESTS                          | <br>Move → ZZTEST, ORDERTESTS<br>→ S ORTHO ED Consult<br>→ Current Schedule |
| *Reason For Exam:<br>wrist fracture                          | Clear Que Patient                                                           |
| *Attending Physician:<br>Setrak, Rafi, MBChB, CCFP(EM), FCFP | v                                                                           |

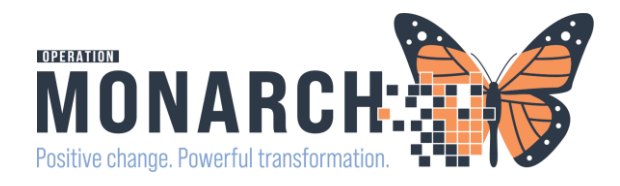

Primary Order Scheduled Date/Time Patient Duration

\* ~

÷.

(10)

Clear Suggest

Coloret

0 Minutes

Pat Dur Pat Date/Time

15 Minutes

 15 Minutes
 04 /hov.2024 - 1:00 FM

 15 Minutes
 04 /hov.2024 - 1:15 FM

 15 Minutes
 04 /hov.2024 - 1:30 FM

 15 Minutes
 04 /hov.2024 - 1:30 FM

 15 Minutes
 04 /hov.2024 - 1:30 FM

 15 Minutes
 04 /hov.2024 - 1:30 FM

 15 Minutes
 05 /hov.2024 - 2:00 FM

 15 Minutes
 05 /hov.2024 - 8:00 AM

 15 Minutes
 05 /hov.2024 - 8:30 AM

 15 Minutes
 05 /hov.2024 - 8:45 AM

 15 Minutes
 05 /hov.2024 - 8:45 AM

 15 Minutes
 05 /hov.2024 - 8:45 AM

 15 Minutes
 05 /hov.2024 - 8:45 AM

 15 Minutes
 05 /hov.2024 - 8:45 AM

04/Nov/2024 - 1:00 PM

Appointment Location Appointment Type

03/Nov/2024 • 03/Dec/2024

1 🔹 Days 🗸 From: 03/Nov/2024

Tue Wed Thu Fri Sat Sun Exceptions

1 🔹 day(s)

2355

TEST, MAY NFORTHO ORTHO ED Consult

Next 2 Days

AM Only

Next Next Day Clear

Suggested Schedules

Suggest Criteria Preferences

ointment Date

Date range

### **ED** Orthopaedic Referrals **HIS Tip Sheet**

Schedule

8

Bristow, Luca

Cancel

8. Click on the suggest button. And the "suggested schedules" screen will populate.

9. Add the Criteria you would like to search by ie: date range and days of the week.

10. Click the suggest button and a list of available "Ortho ED consults will populate.

11. Choose the appointment you would like double click on the appointment and click "OK"

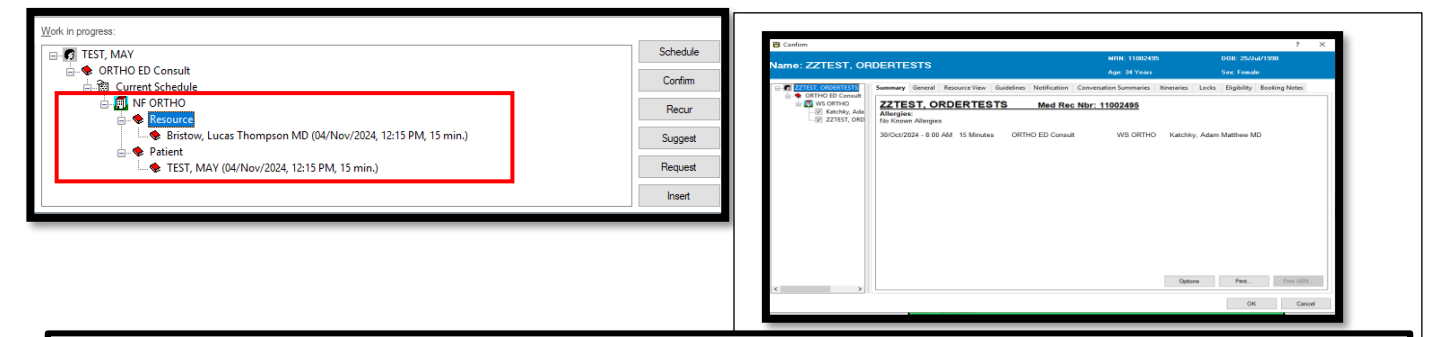

Appt Date/Time

04/Nov/2024 - 1:00 PM

15 Minutes 04/Nov/2024 - 12:15 PM TEST, MAY 04/Nov/2024 - 12:15 PM ORTHO ED Consult Bristow, Luca

 15 Minutes
 04/Nov/2024 - 12:30 PM
 TEST, MAY
 04/Nov/2024 - 12:30 PM
 ORTHO ED Consult
 Bristow, Lucas

 15 Minutes
 04/Nov/2024 - 12:45 PM
 TEST, MAY
 04/Nov/2024 - 12:45 PM
 ORTHO ED Consult
 Bristow, Lucas

TEST, MAY 04/hov/2024 - 100 PM TEST, MAY 04/hov/2024 - 115 PM TEST, MAY 04/hov/2024 - 135 PM TEST, MAY 04/hov/2024 - 145 PM TEST, MAY 04/hov/2024 - 145 PM TEST, MAY 05/hov/2024 - 800 AM TEST, MAY 05/hov/2024 - 815 AM TEST, MAY 05/hov/2024 - 815 AM

TEST

TEST, MAY

Appt Type

ORTHO ED Consult ORTHO ED Consult ORTHO ED Consult

ORTHO ED Consult Bristow, Luca ORTHO ED Consult Bristow, Luca ORTHO ED Consult LeRoux, Barth ORTHO ED Consult LeRoux, Barth ORTHO ED Consult LeRoux, Barth ORTHO ED Consult LeRoux, Barth ORTHO ED Consult LeRoux, Barth

11. Click on the + sign beside the resource and patient to see the appointment you have chosen.

12. Click on the confirm button and an appointment confirmation will open and you can print and give to the patient prior to them leaving the Emergency Department.

11. Click okay and scheduling is complete.

Note: SCS appointments are first available

Note: WS/NF will follow on-call rotation (continue to put a check mark on the rotation list to follow the list)

12. Once scheduled the referral will drop off your Referral List.

13. Move on to the next Referral.

For more Scheduling information go to Scheduling Essentials: https://youtu.be/ F8d8GhAfOE

Or Scheduling Tip Sheets

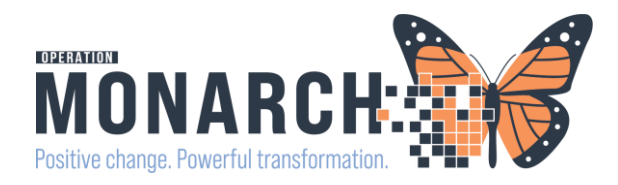

| *ZZTEST, OREO 34 yrs F<br>:       |                                                                                                    | NHS Test01, P<br>28/10/2024 2 | Orthopaedic Cl                   |  | Orthopaedic S<br>ankle fracture   | ß |             | Scheduled 29/10/2024 08:00    |  |
|-----------------------------------|----------------------------------------------------------------------------------------------------|-------------------------------|----------------------------------|--|-----------------------------------|---|-------------|-------------------------------|--|
| SYSTEMTEST, AMBFORTYFOUR 74 yrs M | 4                                                                                                    | NHS Test02, P<br>21/06/2024 1 | Orthopaedic Cl                   |  | Orthopaedic S<br>R wrist fracture | D | MINISTRY OF | Scheduled<br>21/10/2024 08:00 |  |
| *ZZTEST, ORTHO 8 yrs M<br>:       |                                                                                                    | NHS Test01, P<br>07/06/2024 1 | Orthopaedic Cl<br>Ostrowski, Joh |  | Orthopaedic S<br>leg fracture     | D |             | Scheduled<br>10/06/2024 12:00 |  |
| *TEST, LEZLIE 54 yrs F<br>:       |                                                                                                    | NHS Test01, P<br>17/05/2024 1 | Orthopaedic Cl                   |  | Orthopaedic S<br>fractured ankle  | D | MINISTRY OF | Scheduled 20/05/2024 08:00    |  |
|                                   | NOTE:<br>If you have "scheduled" as a filter status you will see<br>appointment that have been scheduled on your list |                               |                                  |  |                                   |   |             |                               |  |